## To Add An Officer

Log into Lion Portal and go to HOME page. Click on My Club box.

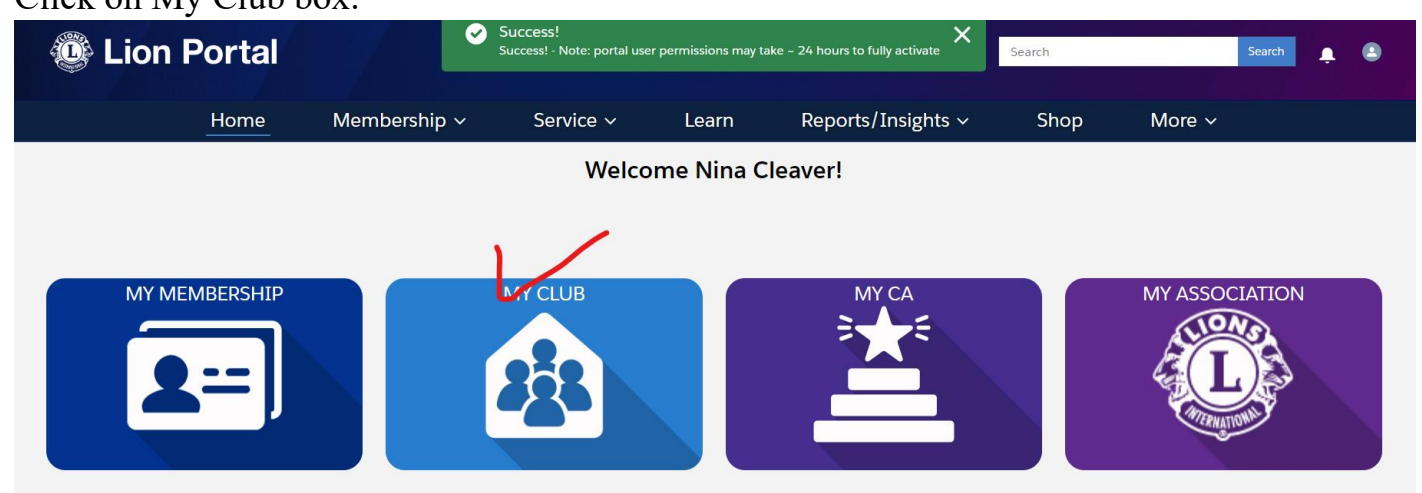

Go to Manage Club Officers box located on the right.

| Reports/Insights | ~ Shop         | More ~       |
|------------------|----------------|--------------|
|                  |                |              |
|                  |                |              |
|                  |                |              |
|                  | Member Actions | Club Actions |
|                  | Manage Club M  | lembers      |
|                  | Manage Club (  | Officers     |
|                  | Manage Dele    | gates        |
|                  | View Deleg     | ates         |

## Manage Club Officers

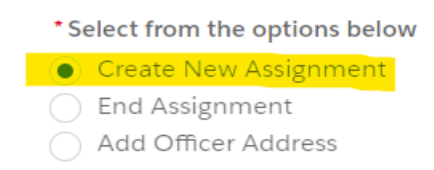

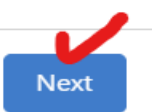

## Select what year you wish to record - Current Lion Year or Upcoming Lion Year. NEXT

## Manage Club Officers

When Should This Assignment Begin?

Current Lion Year
 Upcoming Lion Year

| Previous | Next |
|----------|------|

Officer Type – use drop down to choose Officer or Administrator. Title Type – use drop down to choose Official or Local (position in your club outside of the Official ones.)

| What is the Officer and Ti | tle Type for this tit | le? |          |      |
|----------------------------|-----------------------|-----|----------|------|
| * Officer Type             |                       |     |          |      |
| Officer                    |                       |     |          | ÷    |
| * Title Type 🚯             |                       |     |          |      |
| Official                   |                       |     |          | +    |
|                            |                       |     |          |      |
|                            |                       |     | Previous | Next |

Officer Title – use drop down to select what position you want to record. Select the name of person to fill that position. Scroll down to bottom of page. Next.

Manage Club Officers

| * Offic | cer Title<br>Service Chairperson |        |           |                    | <b>‡</b> |
|---------|----------------------------------|--------|-----------|--------------------|----------|
| A<br>Sh | ctive Members                    | d      |           | Q Search this list |          |
|         | Full Name                        | $\sim$ | Member ID | )                  | $\sim$   |
|         | Karen Balvin                     |        | CALLUR .  |                    | -        |
|         | Annette Y. Butler                |        | 4300752   |                    |          |
|         | Wayne M. Butler                  |        |           | •                  |          |
|         | Nina J Cleaver                   |        | 2550/05   |                    |          |
|         |                                  |        | 00000/    |                    |          |

Would you like to add an officer address? Select YES if you need to add or edit an address. Select NO if you wish to keep address already in system.

|    | Manage Club Officers                                       |      |
|----|------------------------------------------------------------|------|
|    | Would you like to add an officer address?                  |      |
| С  | Yes No                                                     |      |
|    |                                                            | lext |
| Wo | Vould you like to create another Officer Title Assignment? |      |

Would you like to create another Officer Title Assignment? Click YES if you need to add more officers. Click NO if you are done. NEXT

Manage Club Officers

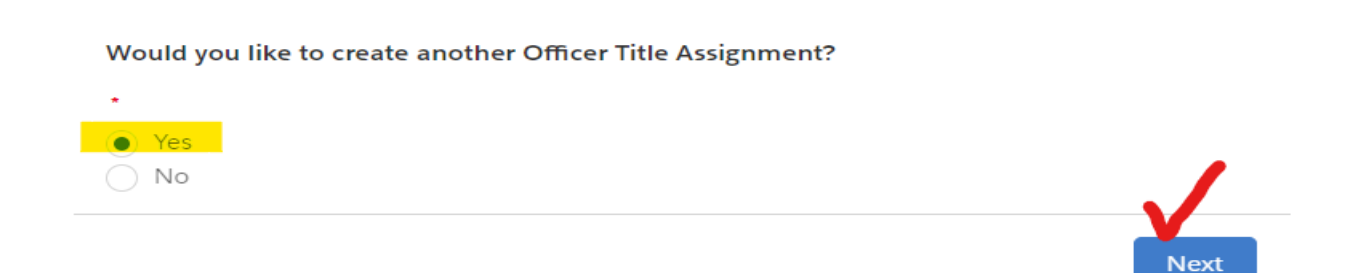

Repeat these steps if you have chosen to create another Officer Title Assignment.